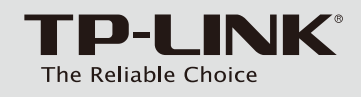

### Руководство по быстрой настройке

150 Mbps беспроводной USB-адаптер повышенной мощности

## Комплект поставки

Примечание: В качестве примера в данном руководстве показана модель TL-WN722N.

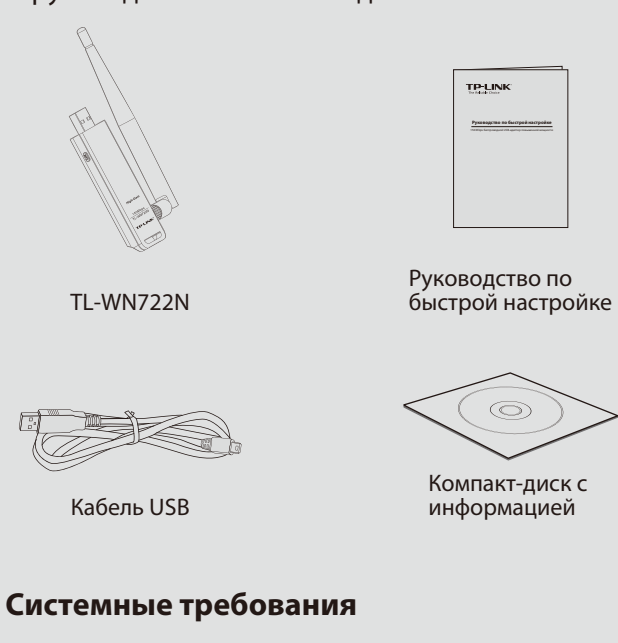

· Windows Vista

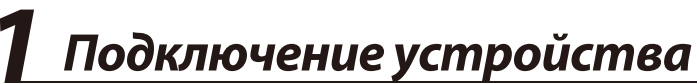

Вставьте адаптер в порт USB компьютера.

Способ 1

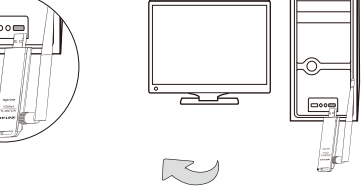

#### Способ 2 Подключите адаптер к компьютеру при помощи кабеля USB из комплекта.

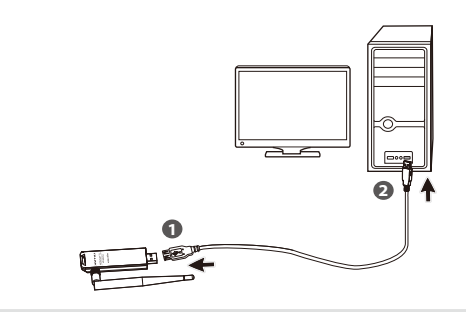

< Назад Далее > Отмена

INK - InstallShield Wizard

< Назад Установить Отмена

Установка программного обеспечения (Процессы установки для ОС Windows 7/ Vista/ ХР очень похожи, поэтому в качестве примера рассмотрим установку для ОС Windows 7.)

· Windows XP

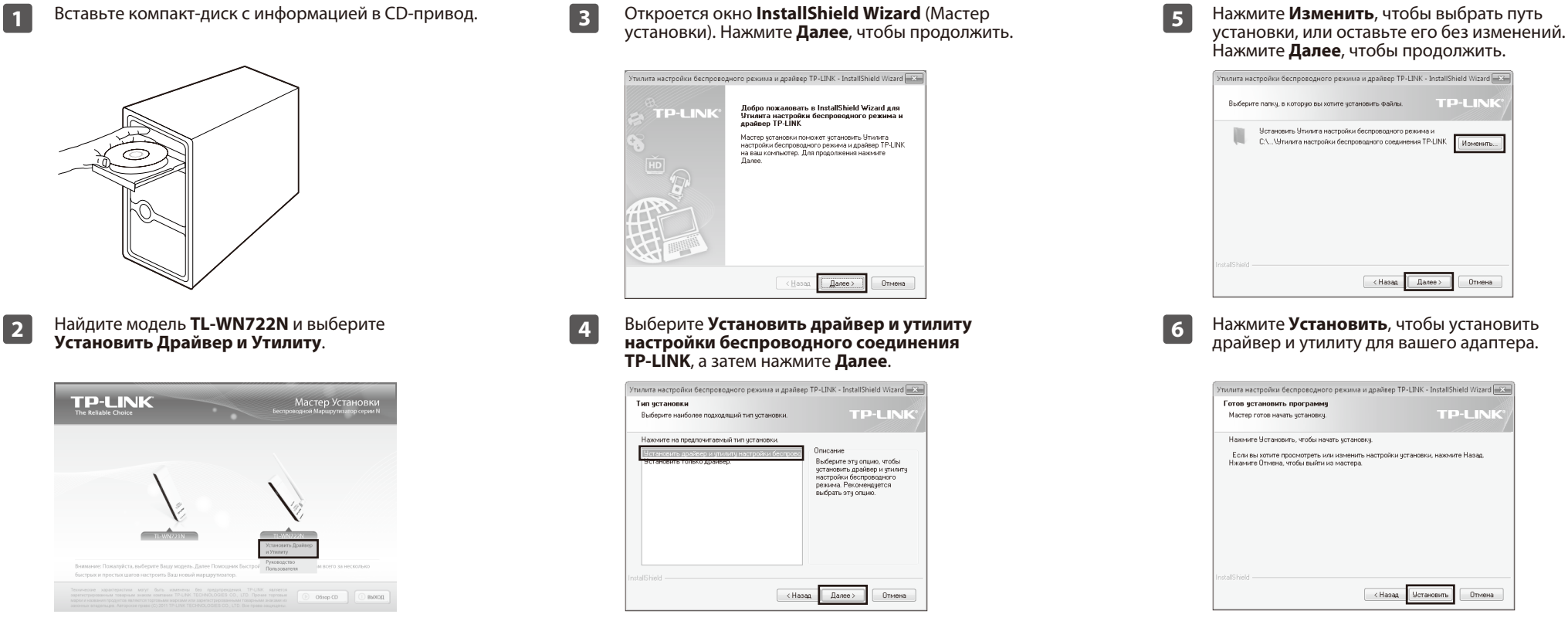

· Windows 7

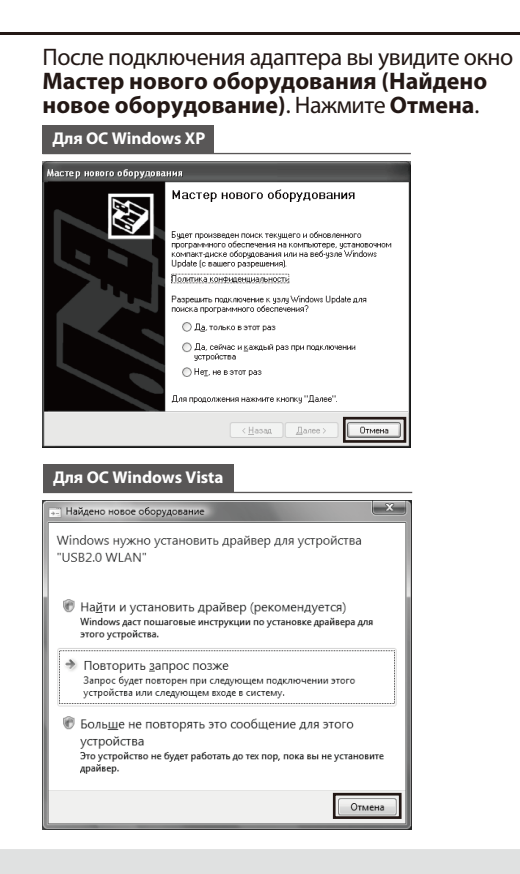

| Ľ |                                                                                                    |
|---|----------------------------------------------------------------------------------------------------|
|   | Утилита настройки беспроводного режима и драйвер TP-LINK - InstallShield Woord Co<br>Состояние установки<br>TP-LINK                                                                                                    |
|   | Программа InstalSheidR) Wood выполнент установку Утникта настройки<br>беспроводного режима и драйвер TP-UNK                                                                                                    |
|   | C-\windows\uyvtem32\v161S2cu.sys                                                                                                    |
|   |                                                                                                    |
|   | Instalished -                                                                                                    |
|   | Отмена                                                                                                    |
| _ |                                                                                                    |
| 8 | После этого вы увидите следующее окно.<br>Нажмите <b>Завершить</b> , чтобы завершить<br>установку.                                                                                                    |
| 8 | После этого вы увидите следующее окно.<br>Нажмите <b>Завершить</b> , чтобы завершить<br>установку.                                                                                                    |
| 8 | После этого вы увидите следующее окно.<br>Нажмите Завершить, чтобы завершить<br>установку.<br>Утипита изстройки беспросодного режима и драйвер ТР-LINK - InstallShield Woard<br>InstallShield Woard Экспеновка завершена.<br>Назваршать, чтоби выйти и мастера. |
| 8 | После этого вы увидите следующее окно.<br>Нажмите Завершить, чтобы завершить<br>установку.                                                                                                    |
| 8 | После этого вы увидите следующее окно.<br>Нажмите <b>Завершит</b> ь, чтобы завершить<br>установку.                                                                                                    |

# **З** Подключение к сети

(Вы можете сразу перейти к **Приложение: Подключение к беспроводному маршрутизатору через WPS**, чтобы быстро подключить адаптер к сети, если ваш маршрутизатор или точка доступа поддерживает функцию WPS или QSS.)

После завершения установки откроется окно настройки.

|              | <      |          |          |               | -        | x |
|--------------|--------|----------|----------|---------------|----------|---|
| Состояние    | WPS    | Сеть     | Профиль  | Дополнительно | Soft AP  |   |
| Имя сети (S  | SID) 👻 | Безопасн | юсть 👻   | Канал 👻       | Сигнал 👻 |   |
| Network2     |        | WPA/V    | VPA2-PSK | 9 (2.4G)      | lin.     | - |
| Network1     |        | WPA/V    | VPA2-PSK | 9 (2.4G)      | 100      |   |
| TP-LINK_87CD | 54     | Отсуто   | твует    | 1 (2.4G)      | in.      | = |
| TP-LINK_123  |        | WPA/V    | VPA2-PSK | 1 (2.4G)      | 100      |   |
| TP-LINK_abc  |        | Отсуто   | твует    | 6 (2.4G)      | 1000     |   |
| TP-LINK_B733 | A6     | Отсуто   | твует    | 6 (2.4G)      | line.    |   |
| 2.4G-iot     |        | WPA-P    | SK       | 4 (2.4G)      | 1000     |   |
| TP-LINK_364D | B8     | WPA2-    | PSK      | 6 (2.4G)      | 100      |   |
|              |        |          |          |               | Поиск    |   |

#### Примечание:

1

на вашем рабочем столе 🐖 отобразится иконка. Дважды нажмите на нее, чтобы запустить утилиту. 2 Нажмите Сеть на панели инструментов, чтобы увидеть список доступных беспроводных сетей. Выделите нужную сеть (например, Network1), а затем нажмите Подключить, чтобы установить соединение.

|                   | TP-LINK  |                 |               |          | × |
|-------------------|----------|-----------------|---------------|----------|---|
| Состояние WPS     | Сеть     | Профиль         | Дополнительно | Soft AP  |   |
| Имя сети (SSID) 🗁 | Безопас  | ность 👻         | Канал 👻       | Сигнал 👻 |   |
| Network1          | WPA/     | WPA2-PSK        | 9 (2.4G)      | din.     | ^ |
|                   | 🗵 Подклю | чаться автоматі | Подключ       | пь       | L |
| Network2          | WPA/     | WPA2-PSK        | 9 (2.4G)      | at l     |   |
| TP-LINK_123       | WPA-     | PSK             | 4 (2.4G)      | at!      |   |
| TP-LINK_abc       | WPA/     | WPA2-PSK        | 1 (2.4G)      | .etf     |   |
| TP-LINK_B733A6    | Отсут    | ствует          | 6 (2.4G)      | at       |   |
| 2.4G-iot          | Отсут    | ствует          | 6 (2.4G)      | at       |   |
| TP-LINK_364DB8    | Отсут    | ствует          | 1 (2.4G)      | at       | - |
|                   |          |                 |               | Поиск    |   |

#### Примечание:

в нашем примере мы рассмотрим беспроводную сеть с защитой **WPA/WPA2-PSK**. Если вы хотите больше узнать про подключение к беспроводным сетям с защитой **WPA/WPA2**, пожалуйста, обратитесь к Руководству пользователя на компакт-диске с информацией. 3 Если сеть не защищена паролем, вы будете подключены к ней напрямую. Если же для сети установлена защита (WPA/WPA2-Personal), существует два способа подключения к ней.

#### Способ первый:

Введите пароль в поле **Пароль** и нажмите **ОК**, чтобы продолжить.

#### Способ второй:

Без ввода пароля нажмите кнопку WPS или QSS на вашем маршрутизаторе, как описано в пункте "Вы также можете подключиться, нажав кнопку на маршрутизаторе". Затем нажмите **ОК**, чтобы продолжить.

| Decaute appear |                                                                     |
|----------------|---------------------------------------------------------------------|
| Пароль:        | *****                                                               |
|                | Показать симеолы                                                    |
| ()             | Вы также можете подключиться,<br>нажав кнопку на<br>наршрутизаторе. |
| -              | ОК Отмена                                                           |

## Приложение: Подключение к беспроводному маршрутизатору через WPS

(Если ваш беспроводной маршрутизатор оснащен функцией WPS или QSS, вы можете настроить беспроводное соединение следующим образом.)

Примечание: другие способы настройки через WPS приведены в Руководстве пользователя на компакт-диске с материалами.

- Нажмите и удерживайте 2-3 секунды кнопку WPS на маршрутизаторе. (В качестве примера рассмотрим модель TL-WR743ND.)
  - TL-WR743ND Router
- 2 Нажмите и удерживайте 2-3 секунды кнопку WPS на адаптере до тех пор, пока не появится окно, показанное на Рисунок 2.

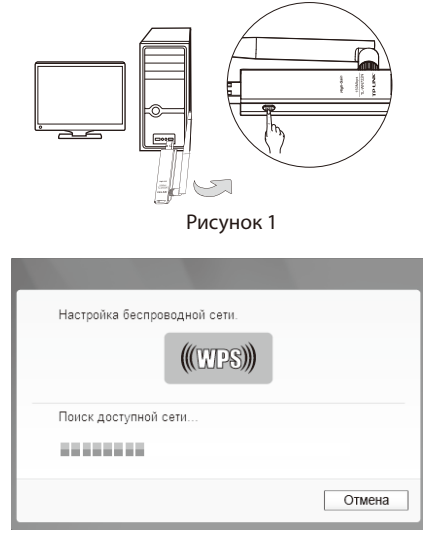

В Подождите, пока подключение не будет завершено. Следующее окно информирует об успешном подключении. Нажмите ОК, чтобы завершить процедуру подключения через WPS.

| Настройка беспроводной сети.                    |    |
|-------------------------------------------------|----|
| (((WPS)))                                       |    |
| Подключение к сети по WPS успешно<br>выполнено! |    |
|                                                 | ОК |

Рисунок 2

4

Следующее окно свидетельствует об успешном подключении. Нажмите **Закрыть**, после чего вы можете наслаждаться доступом в Интернет.

| Подключен к Network1 |         |
|----------------------|---------|
|                      |         |
|                      |         |
|                      |         |
|                      |         |
|                      |         |
|                      | закрыть |

5

Чтобы получить больше информации о сети, к которой вы подключились, нажмите **Состояние** на панели инструментов.

| TP-LINK<br>The Reliable Choice   |                               |                       |                | - ×    |
|----------------------------------|-------------------------------|-----------------------|----------------|--------|
| Состояние WP                     | Б Сель                        | ф<br>Профиль доп      | юлнительно     |        |
| Имя профиля:<br>Имя сети (SSID): | Network1<br>Network1          |                       |                |        |
| Тип сети:                        | клиент-сервер                 | Скорость:             | 150Mbps        |        |
| AP MAC:                          | 9 (2.4G)<br>94-0C-6D-2F-3C-BE | Шифрование:<br>Режим: | AES<br>802.11n |        |
| IP адрес:<br>Сила сигнала:       | 192.168.0.113                 |                       | 100% On        | пичный |
|                                  |                               |                       |                |        |

| ТЕХНИЧЕСКАЯ ПОДДЕРЖКА                                                                                                    |
|----------------------------------------------------------------------------------------------------|
| Для выявления и устранения неисправностей:<br>www.tp-linkru.com/support/faq<br>www.tp-link.ua/support/faq                                                                                                    |
| Для загрузки последних прошивок, драйверов, утилит и руководств<br>пользователя:<br>www.tp-linkru.com/support/download<br>www.tp-link.ua/support/download                                                                                                    |
| По другим вопросам технической поддержки, свяжитесь с нами, используя следующую контактную информацию:                                                                                                    |
| Российская Федерация                                                                                                    |
| <ul> <li>Тел.: 8 (499) 754-55-60</li> <li>8 (800) 250-55-60 (звонок бесплатный из любого региона РФ)</li> <li>E-mail: support.ru@tp-link.com</li> <li>Форум: http://forum.tp-linkru.ru/</li> <li>Режим работы: с понедельника по пятницу, с 10:00 до 18:00(мск)</li> <li>*кроме праздничных дней в Российской Федерации</li> </ul> |
| <u>Украина</u><br>ООО «ТІПІ-ЛІНК ЮКРЕЙН»<br><b>Отдел поддержки</b> : +380 (44) 590 51 14                                                                                                    |
| E-mail: support.ua@tp-link.com<br>Форум: http://forum.tp-linkru.com/<br>Время работы: с понедельника по пятницу, с 14:00 до 20:00                                                                                                    |
| По всему миру                                                                                                    |
|                                                                                                    |
| E-mail: support@tp-link.com                                                                                                    |

**TP-LINK TECHNOLOGIES CO., LTD.** 

www.tp-linkru.com